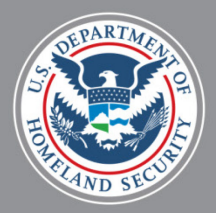

U.S. Department of State

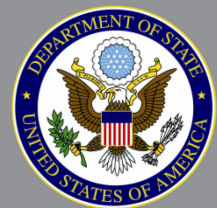

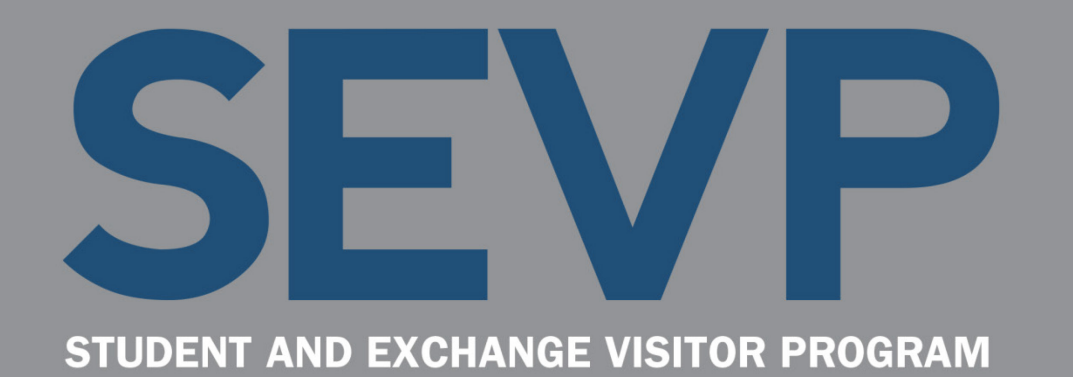

### SEVIS 6.31 Pre-Release Webinar December 2, 2016

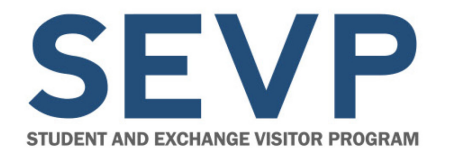

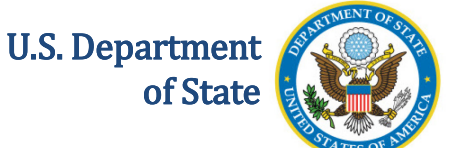

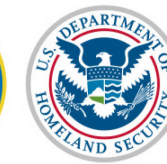

Before we start,

## **A QUICK ORIENTATION**

December 2, 2016

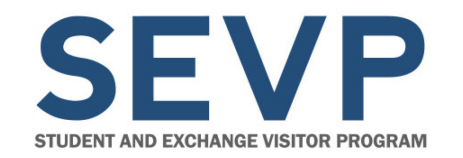

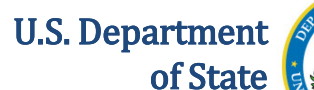

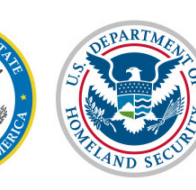

### Communications

- Use the Questions Pod to let us know if you are having audio or other technical issues
- Type your questions in the Questions Pod as they occur to you

There will be a Q&A session at the end of each topic, where we will answer your questions, but you may submit questions at any time.

| Assign To 👻 |   |           |
|-------------|---|-----------|
|             | Ψ |           |
|             | Ÿ | Assign To |

Questions Pod: Located in the upper left-hand corner of the webinar screen.

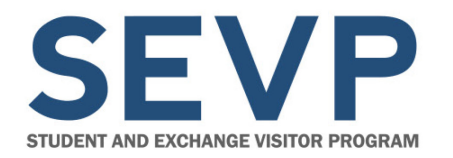

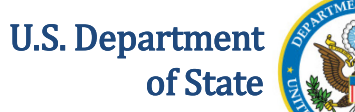

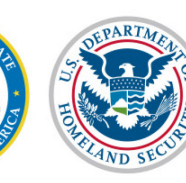

### **Download Pod**

| Download Pod: Click file name, then Save           |        |  |  |  |  |
|----------------------------------------------------|--------|--|--|--|--|
| Name                                               | Size   |  |  |  |  |
| FAQ Accreditations and Recognitions Conversion.pdf | 242 KB |  |  |  |  |
| Webinar Participant Guide.pdf                      | 139 KB |  |  |  |  |
| Slides Pre-Release Webinar SEVIS 6-16.pdf          | 991 KB |  |  |  |  |
| Accreditation Conversion Worksheet.xlsx            | 56 KB  |  |  |  |  |

Save To My Computer

**Download Pod:** 

Located in the lower left corner of the webinar screen. How to download Webinar information files:

- 1. Select file
- 2. Click Save To My Computer
- 3. Click link **Click to Download** (File opens in a new window.)
- 4. Save the file using your system procedures

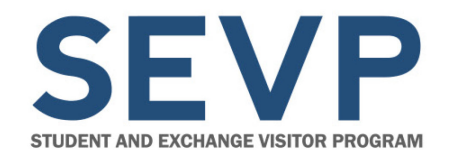

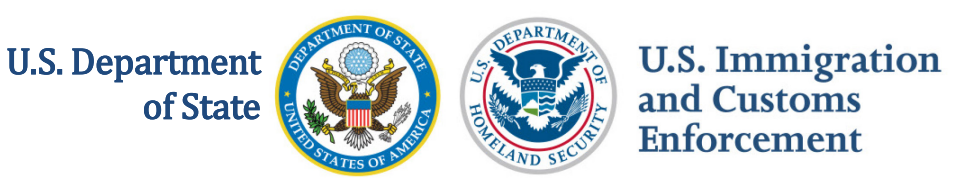

### **Documents Available to Download Today**

- Webinar Slides: SEVIS 6.31 Pre-Release
- Screenshots Handout: 6.31 Pre-Release Webinar
- SEVIS Release 6.31 Planning Guide

### Also look on Study in the States for these materials.

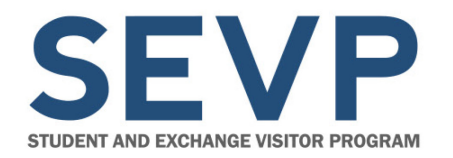

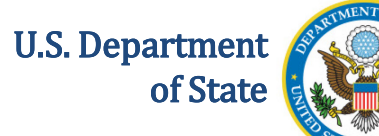

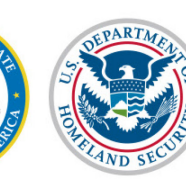

### Web Links Pod

| Web Links (Click the link name, then click "Browse To" to go to the URL)                                      |  |
|----------------------------------------------------------------------------------------------------|--|
| Webinar Participant Satisfaction Survey                                                                       |  |
| Informatica© AddressDoctor White Paper                                                                        |  |
| Machine Readable Travel Documents - Standards                                                                 |  |
|                                                                                                    |  |
| Browse To http://now.informatica.com/en_address-validation-best-practices_white-paper_02098.html?uid=12-20551 |  |

### Web Links Pod: Located at the

bottom of the webinar screen.

### How to access web links:

- Select link this displays the URL
- 2. Click Browse To- this navigates

to the web site

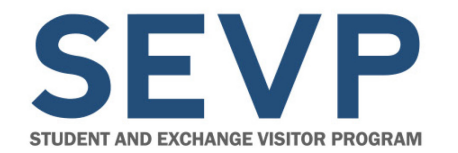

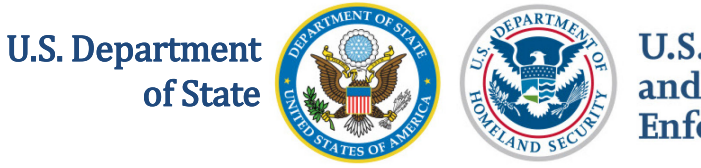

### Web Links Available Today

Webinar Satisfaction Survey

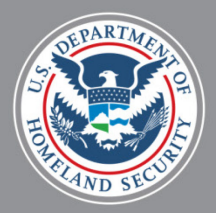

U.S. Department of State

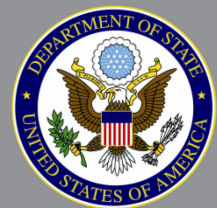

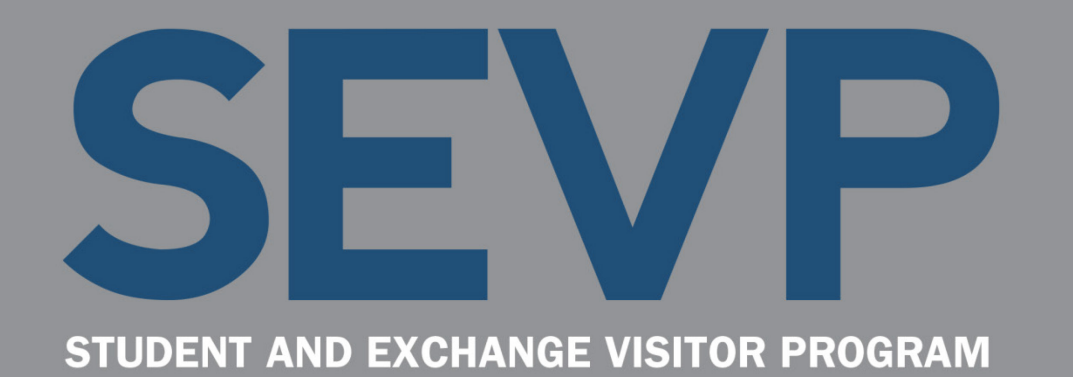

### SEVIS 6.31 Pre-Release Webinar December 2, 2016

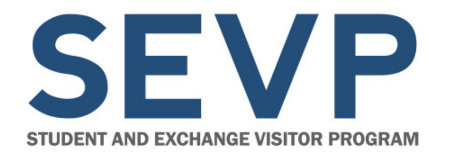

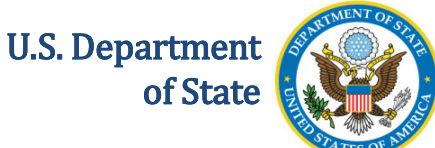

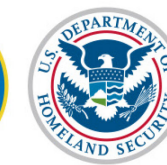

## **WEBINAR INTRODUCTION**

December 2, 2016

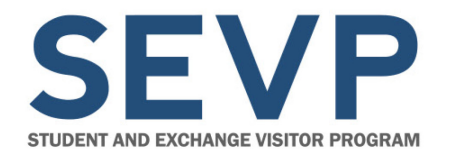

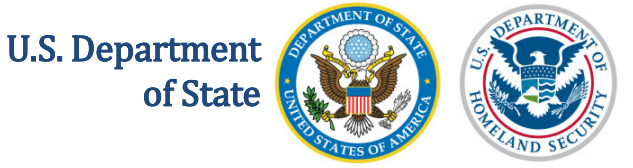

### **Presenters**

- Helene Robertson, SEVIS Help Team Lead
- Amy Newman, Department of State, SEVIS Liaison
- Ingrid Mercer, SEVIS Help Team
- Jared Allen, SEVIS Webinar Facilitator

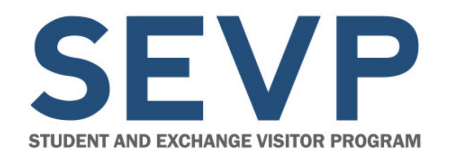

U.S. Department

of State

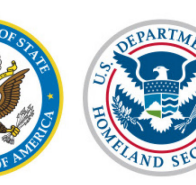

U.S. Immigration and Customs Enforcement

### Agenda

- SEVIS Release 6.31 schedule
- Exchange Visitor J-1 transfer
- New security warning page
- Upload evidence
- SEVP Portal
- Batch changes foreign phone number
- Future webinars
- Resources
- Q&A

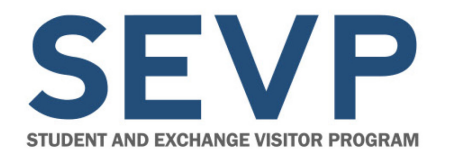

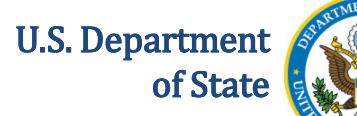

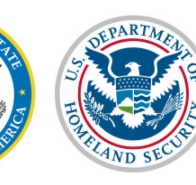

### Webinar Q&A Request

Please limit questions to functionality discussed during this webinar. We are unable to address case-specific questions.

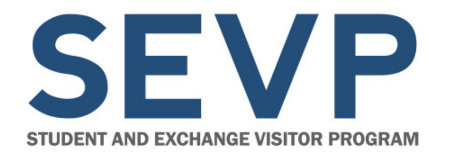

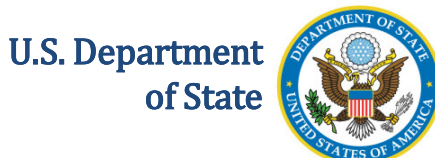

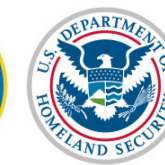

## **SEVIS RELEASE 6.31**

### **SCHEDULE**

December 2, 2016

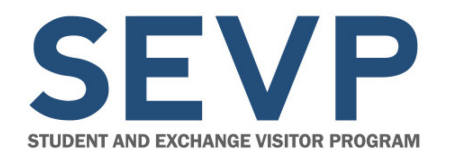

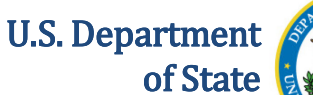

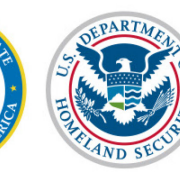

### **Release Schedule**

- Date: Sunday, December 18, 2016
- Time: TBD (ET)
- **Duration:** Currently, SEVP expects the outage to last four hours (approximately)

**Note:** This release is scheduled for a Sunday, instead of the normal Friday release date, due to other U.S. Government requirements.

**Caution:** Schools and sponsors that use third-party software to push data to SEVIS must plan their batch uploads carefully.

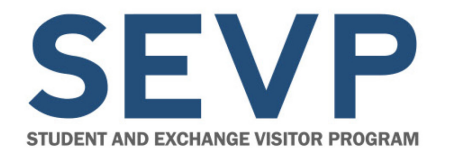

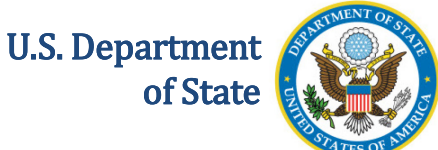

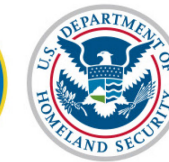

## CHANGES AFFECTING J SEVIS USERS ONLY

December 2, 2016

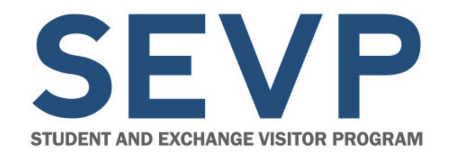

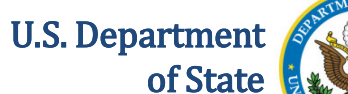

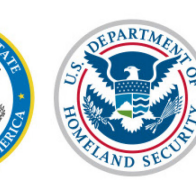

### **Exchange Visitor J-1 Transfer**

# J-1 Transfer Release Date can be the same as the Program End Date.

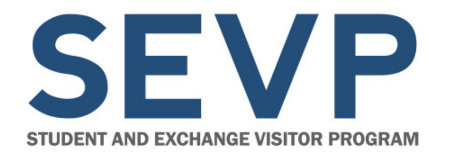

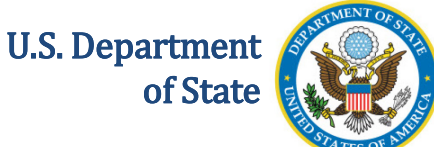

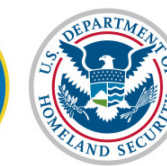

## CHANGES AFFECTING ALL SEVIS USERS

December 2, 2016

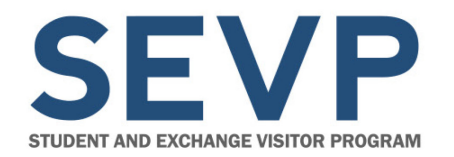

U.S. Department

of State

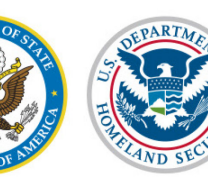

U.S. Immigration and Customs Enforcement

### **Security Warning Page**

| An official website of the U.S. government     Student & Exc     Information Sy | thange Visitor 1-800-892-4829<br>SEVIS Help Desk                                                  |                                                    |
|---------------------------------------------------------------------------------|---------------------------------------------------------------------------------------------------|----------------------------------------------------|
| When using SEVIS, providing materially prosecution under 18 U.S.C.1001. O       | false, fictitious, or fraudulent information ma<br>ther possible criminal and civil violations ma | y subject you to criminal<br>y also be applicable. |
|                                                                                 | CONTINUE LOG OUT                                                                                  |                                                    |
| Page ID: 701                                                                    | Tue Nov 29 07:31:34 EST 2016                                                                      | U.S. Immigration and Customs Enforcement           |

### Security Warning page upon initial SEVIS log in.

Webinar Note: Screenshots Handout p.2

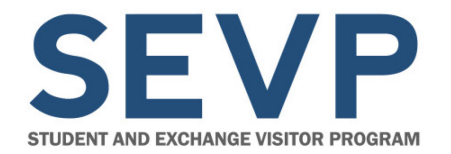

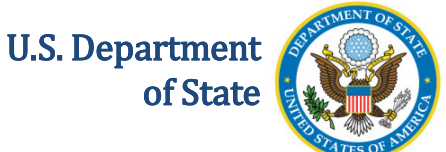

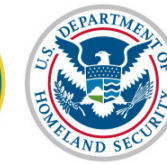

## CHANGES AFFECTING F/M SEVIS USERS ONLY

December 2, 2016

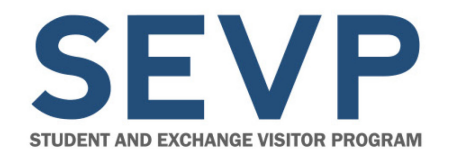

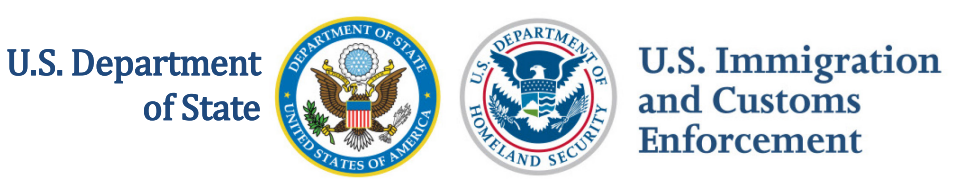

### **Batch Change – Foreign Phone Number**

- Able to submit a foreign telephone number during registration
- Does not involve a change to the batch schema
- Use old schema until new vendor software loaded

**Note:** Schools that cannot deploy their batch vendor's updates to their batch software by the release date will still be able to submit registration events via batch.

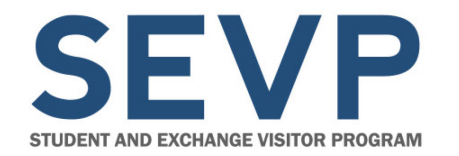

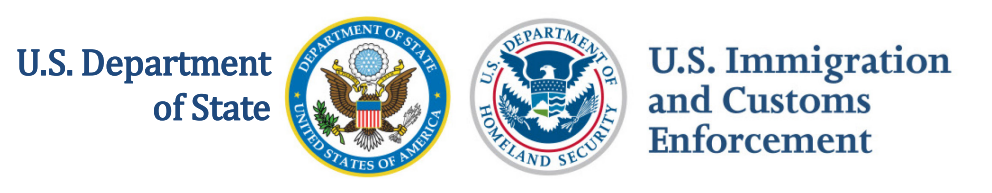

- DSOs will be able upload evidence directly to SEVP in SEVIS
- Evidence cannot exceed 10MB per document
- Must be in one of the following file formats:
  - .DOCX
  - .PDF
  - .XLSX
  - .JPEG
  - .GIF
  - .PNG

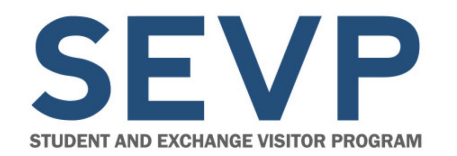

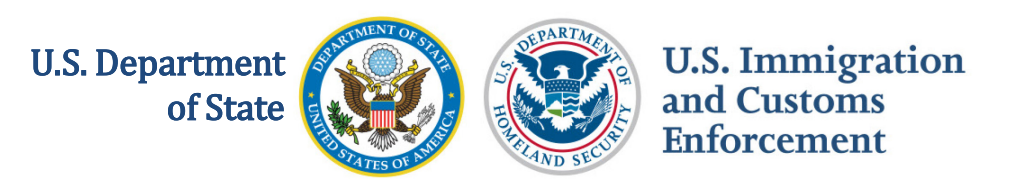

Able to upload evidence from two separate pages:

- Submit Successful page immediately after DSO submits the correction request
- Corrections Management page

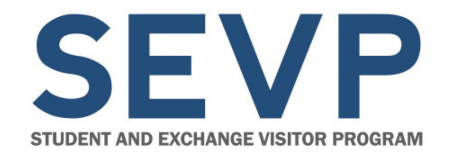

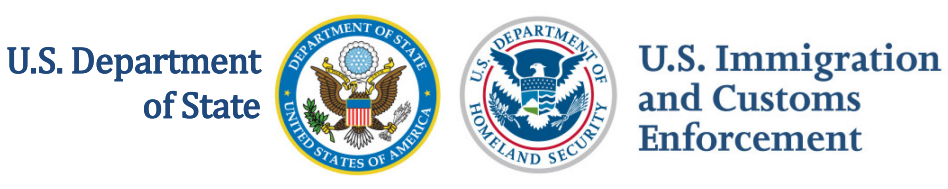

Submit Successful page:

| Submit Successful                                                        |                                       |                                        |  |  |  |  |  |
|--------------------------------------------------------------------------|---------------------------------------|----------------------------------------|--|--|--|--|--|
| The following Request ID was assigned to this correction request: 177695 |                                       |                                        |  |  |  |  |  |
|                                                                          | This correction request requires re   | view by SEVP.                          |  |  |  |  |  |
| Upload Evidence                                                          | Return to Corrections Management Page | Return to the Student Information Page |  |  |  |  |  |

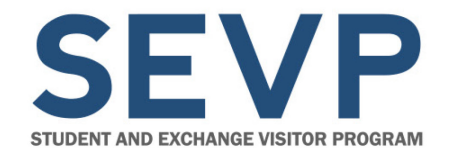

U.S. Department of State

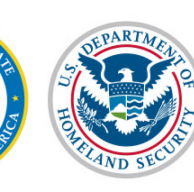

U.S. Immigration and Customs Enforcement

### **Upload Evidence – Correction Requests**

*Corrections Management* page

|                                      |                                                                                                    | <b>Corrections Manage</b>               | ement                   |                                   |  |  |
|--------------------------------------|----------------------------------------------------------------------------------------------------|-----------------------------------------|-------------------------|-----------------------------------|--|--|
|                                      | "i                                                                                                    | information icon denotes help about     | the page (😉)            |                                   |  |  |
|                                      | Qu                                                                                                    | estion Mark denotes information about   | ut the field (😯)        |                                   |  |  |
| Return to Student Information        |                                                                                                    |                                         |                         |                                   |  |  |
| F-1 Student                          |                                                                                                    | SEVP School for Advanced SEVI           | S Studies - SEVP        | Status: ACTIVE                    |  |  |
| Ngo, Hang Thu                        |                                                                                                    | Start Date: 01/01/2015 End Date:        | ies<br>07/31/2016       | SEVIS ID: N0004705844             |  |  |
|                                      |                                                                                                    | Θ                                       |                         |                                   |  |  |
|                                      | Cor                                                                                                    | rection Options Available for           | This Student            |                                   |  |  |
| Type of Correction                   | Type of Correction Description and Help                                                                                                    |                                         |                         |                                   |  |  |
| Request Change to Program Dates      | Request Change to Program Dates Use this option to change the students Program Start and End Dates and/or the Initial Session Start Date, if any or all those dates have passed. Use this option also if the Manage Initial Program and Session Dates, Shorten Program and/or Extend Program functions are no longer available. |                                         |                         |                                   |  |  |
| Correct Student Requests to<br>USCIS | Use this opt information.                                                                                                    | on to correct the reflected status of a | students USCIS applicat | ion in SEVIS. Click here for more |  |  |
| Student Status                       | Student Status Use this option to correct the students SEVIS record status. Click here for more information.                                                                                                    |                                         |                         |                                   |  |  |
|                                      |                                                                                                    |                                         |                         |                                   |  |  |
|                                      |                                                                                                    |                                         |                         |                                   |  |  |
|                                      |                                                                                                    | Existing Correction Requ                | iests                   |                                   |  |  |

This page displays only those correction request options that are appropriate for this SEVIS record. Use this page to request SEVIS corrections for this student. Also use this page to manage any pending correction requests and/or view any closed correction requests this SEVIS record may have.

|   |             |                                                            |   |                       |                      |   |                     |                     | Search:                                                           |   |
|---|-------------|------------------------------------------------------------|---|-----------------------|----------------------|---|---------------------|---------------------|-------------------------------------------------------------------|---|
|   | CR<br>ID \$ | CR Туре                                                    | ¢ | Submitted \$          | CR Date<br>Submitted | ¢ | CR Status<br>Date ♦ | Request<br>Status ∳ | Available Actions                                                 | ¢ |
| 0 | 177695      | Student Request<br>Change - Optional<br>Practical Training |   | Mercer, Ingrid<br>DSO | 08/22/2016           |   | 08/22/2016          | REQUESTED           | Upload Evidence Request Expedite<br>Change Responsible DSO Cancel |   |
|   |             |                                                            |   |                       |                      |   |                     |                     |                                                                   |   |

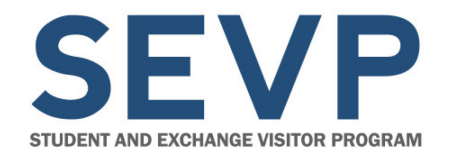

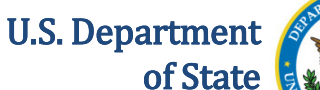

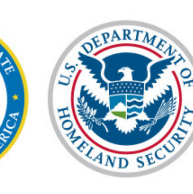

### **Upload Evidence – Correction Requests**

To upload evidence:

- Click Upload **Evidence**
- Upload Correction Request Evidence page opens

|                                                                              | Corrections Management                                                                                                    |            |  |  |  |  |
|------------------------------------------------------------------------------|----------------------------------------------------------------------------------------------------|------------|--|--|--|--|
|                                                                              | "i" information icon denotes help about the page (😉)                                                                                                    |            |  |  |  |  |
|                                                                              | Question Mark denotes information about the field (😢)                                                                                                    |            |  |  |  |  |
| Return to Student Information                                                |                                                                                                    |            |  |  |  |  |
| 1 Student<br>go, Hang Thu                                                    | SEVP School for Advanced SEVIS Studies - SEVP         Status: ACT           School for Advanced SEVIS Studies         SEVIS ID: N0004705           Start Date: 01/01/2015         End Date: 07/31/2016                                                                                                    | IVE<br>844 |  |  |  |  |
|                                                                              | 0                                                                                                    |            |  |  |  |  |
|                                                                              | Correction Ontions Available for This Student                                                                                                    |            |  |  |  |  |
| Type of Correction                                                           | Description and Help                                                                                                    |            |  |  |  |  |
| Request Change to Program Dates                                              | Request Change to Program Dates       Use this option to change the students Program Start and End Dates and/or the Initial Session Start Date, if any or all those dates have passed. Use this option also if the Manage Initial Program and Session Dates, Shorten Program and/or Extend Program functions are no longer available. Image: Image:                                                   |            |  |  |  |  |
| Correct Student Requests to<br>USCIS                                         | Use this option to correct the reflected status of a students USCIS application in SEVIS. Click here for more information.                                                                                                    |            |  |  |  |  |
| Student Status                                                               | Use this option to correct the students SEVIS record status. Click here for more information.                                                                                                    |            |  |  |  |  |
| This page displays only those correct<br>student. Also use this page to mana | Existing Correction Requests<br>tion request options that are appropriate for this SEVIS record. Use this page to request SEVIS corrections for this<br>age any pending correction requests and/or view any closed correction requests this SEVIS record may have.<br>Search:<br>Search:<br>Submitted & CR Date & CR Status & Request & Available Actions & CR Date & Date & Status & CR Date & Status & CR Date & CR Date & Status & CR Date & Status & | •          |  |  |  |  |
| Student Request                                                              | Mercer, Ingrid 08/22/2016 08/22/2016 REQUESTED Upload Evidence Request Expedite                                                                                                    |            |  |  |  |  |

Practical Training

DSO

Change Responsible DSO Cancel

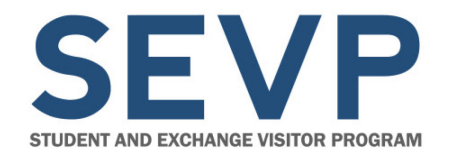

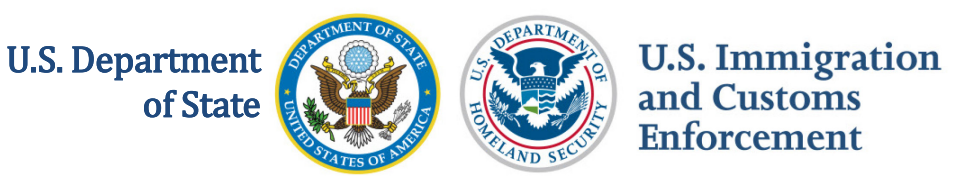

• Click Upload Evidence. The Upload Evidence modal opens.

| Upload Correction Request Evidence |                                                                       |                                                                     |                                         |  |  |  |  |
|------------------------------------|-----------------------------------------------------------------------|---------------------------------------------------------------------|-----------------------------------------|--|--|--|--|
| F-1 Student<br>Ngo, Hang Thu       | SEVP School for Adva<br>School for Advanced<br>Start Date: 01/01/2015 | anced SEVIS Studies - SEVP<br>SEVIS Studies<br>End Date: 07/31/2016 | Status: ACTIVE<br>SEVIS ID: N0004705844 |  |  |  |  |
|                                    | 0                                                                     | •                                                                   |                                         |  |  |  |  |
| Correction Request Information     |                                                                       |                                                                     |                                         |  |  |  |  |
| ID                                 | 177695                                                                |                                                                     |                                         |  |  |  |  |
| Туре                               | Student Request Change - Optional Practical Training                  |                                                                     |                                         |  |  |  |  |
| Comments                           | Student received her OPT card in the mail, receipt r                  | number PSC85999755551.                                              |                                         |  |  |  |  |
| Upload Evidence                    | Upload Evidence Uploaded Evidence                                     |                                                                     |                                         |  |  |  |  |
| File Name                          | Evidence Type                                                         | File Size (bytes)                                                   | \$                                      |  |  |  |  |
| No data available in table         |                                                                       |                                                                     |                                         |  |  |  |  |
|                                    | Return to Corrections Management Page                                 | Return to the Student Information Pa                                | ige                                     |  |  |  |  |

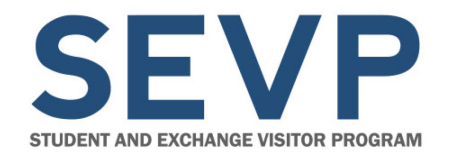

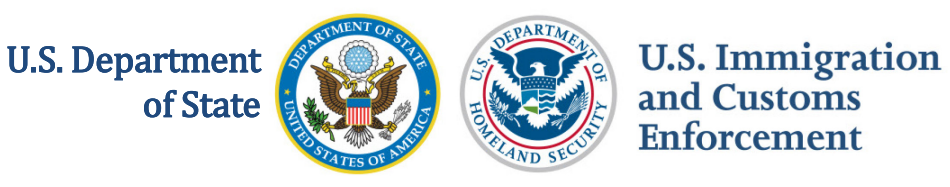

- Complete fields:
  - File to Upload Select
     Browse to choose
     evidence from computer.
  - Evidence Type Click drop-down arrow to select type of evidence.
  - Additional Comments:
    - Add additional useful comments about file.
    - Field limit is 1200 characters.
- Click Submit or Cancel.

| Upload Evidence     |                                                                                                    |
|---------------------|----------------------------------------------------------------------------------------------------|
| File to Upload 🐐    |                                                                                                    |
|                     | Browse                                                                                                    |
| Evidence Type 🐐     |                                                                                                    |
|                     | ~                                                                                                    |
| Additional Comments | Proof of Attendance<br>Letter of Explanation<br>I-94<br>Visa<br>Passport<br>Employment Authorization Document<br>Page 1 Form I-765<br>Page 1 Form I-539<br>Other |
| Cancel              | Submit                                                                                                    |

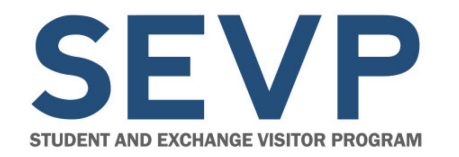

U.S. Department of State

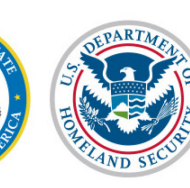

U.S. Immigration and Customs Enforcement

### **Upload Evidence – Correction Requests**

| Upload Correction Request Evidence                                               |                                                                              |                                                                      |                                                                          |                                         |  |  |  |
|----------------------------------------------------------------------------------|------------------------------------------------------------------------------|----------------------------------------------------------------------|--------------------------------------------------------------------------|-----------------------------------------|--|--|--|
| Required fields are marked with an asterisk (*)                                  |                                                                              |                                                                      |                                                                          |                                         |  |  |  |
| "i" information icon denotes help about the page ()                              |                                                                              |                                                                      |                                                                          |                                         |  |  |  |
| Question Mark denotes information about the field ()                             |                                                                              |                                                                      |                                                                          |                                         |  |  |  |
| Plus icon indicates that the field can be expanded to display additional data (  |                                                                              |                                                                      |                                                                          |                                         |  |  |  |
| Minus icon indicates that the field can be collapsed to display condensed data ( |                                                                              |                                                                      |                                                                          |                                         |  |  |  |
| F-1 Student<br>Ngo, Hang Thu                                                     |                                                                              | SEVP School for Adv<br>School for Advanced<br>Start Date: 01/01/2015 | vanced SEVIS Studies - SEVP<br>I SEVIS Studies<br>5 End Date: 07/31/2016 | Status: ACTIVE<br>SEVIS ID: N0004705844 |  |  |  |
| 0                                                                                |                                                                              |                                                                      |                                                                          |                                         |  |  |  |
| Correction Request                                                               | Information                                                                  |                                                                      |                                                                          |                                         |  |  |  |
| Туре                                                                             | Student Request Change - Optional Practical Training                         |                                                                      |                                                                          |                                         |  |  |  |
| Comments                                                                         | Student received                                                             | I her OPT card in the mail, receipt                                  | number PSC85999755551.                                                   |                                         |  |  |  |
| Upload Evidence                                                                  |                                                                              | Uploaded                                                             | Evidence                                                                 |                                         |  |  |  |
| File Name                                                                        | <b>A</b>                                                                     | Evidence Type                                                        | File Size (bytes)                                                        | \$                                      |  |  |  |
| OPT Card for NGO.pd                                                              | f                                                                            | Other Evidence                                                       | 30547                                                                    |                                         |  |  |  |
|                                                                                  | Return to Corrections Management Page Return to the Student Information Page |                                                                      |                                                                          |                                         |  |  |  |

- Upload Correction Request Evidence page opens
- Evidence appears in a row under the Uploaded Evidence section

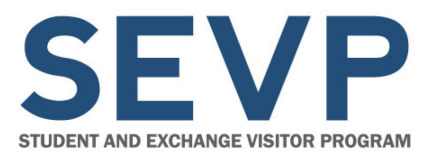

U.S. Department of State

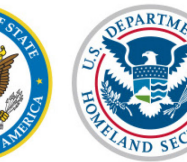

U.S. Immigration and Customs Enforcement

### **Upload Evidence – Correction Requests**

| Upload Correction Request Evidence<br>Required fields are marked with an asterisk (*)<br>"I" information icon denotes help about the page (•)<br>Question Mark denotes information about the field (•)<br>Plus icon indicates that the field can be expanded to display additional data (•)<br>Minus icon indicates that the field can be collapsed to display condensed data (•) |                                                             |                     |                                                                            |                                                              |                                                      |  |
|----------------------------------------------------------------------------------------------------|-------------------------------------------------------------|---------------------|----------------------------------------------------------------------------|--------------------------------------------------------------|------------------------------------------------------|--|
|                                                                                                    |                                                             |                     | You can now upload evidence to s                                           | support your correction request.                             |                                                      |  |
| F-1 Student<br>Sevinj, Zeynab                                                                                                    |                                                             |                     | SEVP School for Advanced SEV<br>Studies<br>Start Date: 07/01/2016 End Date | IS Studies - SEVP School for Advanced SEVIS<br>a: 05/31/2020 | Status: ACTIVE<br>SEVIS ID: N0004734255              |  |
| GENDER<br>DOB<br>PREFERRED NAME<br>PASSPORT NAME<br>COUNTRY OF BIRTH<br>CITIZENSHIP                                                                                                    | FEMALE<br>06/18/1995<br>Zeynab Se<br>AZERBAIJ,<br>AZERBAIJ, | ;<br>vinj<br>AN     |                                                                            | EF<br>U.S. ADDR                                              | MAIL<br>RESS 2450 CRYSTAL DR<br>ARLINGTON , VA 22202 |  |
|                                                                                                    |                                                             |                     | ¢                                                                          |                                                              |                                                      |  |
| Correction Reques                                                                                                    | t Informati                                                 | ion                 |                                                                            |                                                              |                                                      |  |
| ID                                                                                                    |                                                             | 244694              |                                                                            |                                                              |                                                      |  |
| Туре                                                                                                    |                                                             | Program Date Change |                                                                            |                                                              |                                                      |  |
| Comments                                                                                                    |                                                             | Date changed        |                                                                            |                                                              |                                                      |  |
| Upload Evidence                                                                                                    |                                                             |                     | Uploaded Evide                                                             | nce How do I k                                               | know what evidence should be uploaded?               |  |
| File Name                                                                                                    |                                                             |                     | Evidence                                                                   | Type 🗳                                                       | File Size (bytes)                                    |  |
| Zeynab Sevinj ISSD                                                                                                    | Change.doc:                                                 | ĸ                   | Letter of Ex                                                               | xplanation                                                   | 15229                                                |  |
|                                                                                                    |                                                             |                     | Return to Corrections Management Page                                      | Return to the Student Information Page                       |                                                      |  |

Upload Correction Request Evidence page options:

- Upload Evidence Allows the user to upload additional evidence
- Return to Corrections Management Page
- Return to the Student Information Page
- Sort arrows for File Name, Evidence Type, and File Size columns

Webinar Note: Screenshots Handout p.9

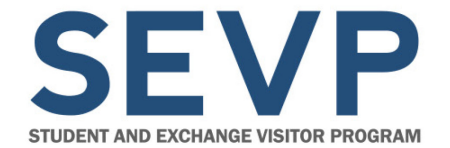

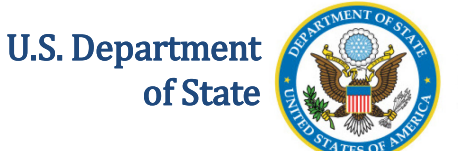

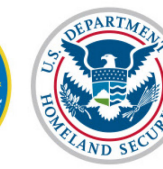

## DEMONSTRATION

### **UPLOAD EVIDENCE – CORRECTION REQUESTS**

December 2, 2016

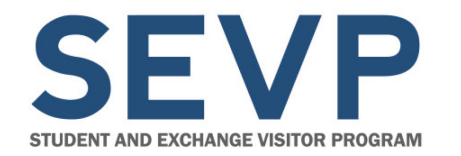

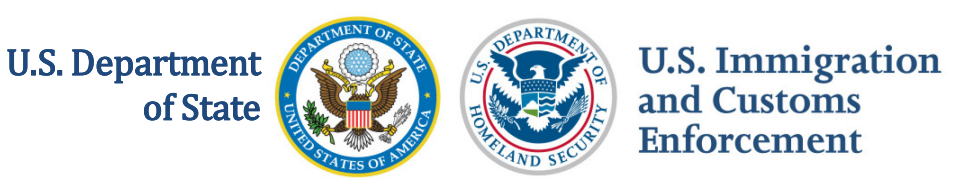

### **Upload Evidence – Form I-17 Submission**

- Delayed release of upload evidence for Form I-17 submission until end of February 2017
- Testing in progress
- Process very similar to the upload evidence for correction requests

**Note:** Demo on upload evidence for Form I-17 submission will be posted to SEVIS Help Hub. A broadcast message will be posted to SEVIS when completed.

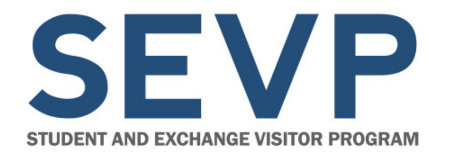

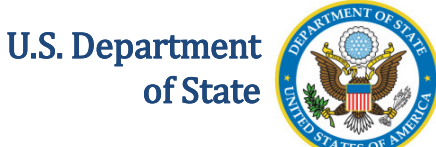

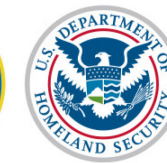

## **SEVP PORTAL**

December 2, 2016

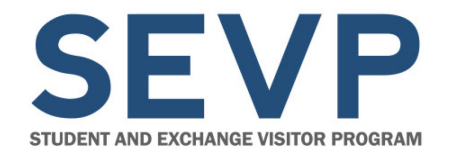

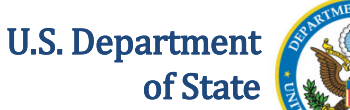

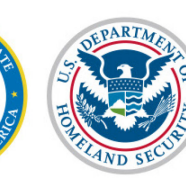

### **SEVP** Portal

# SEVP Portal is a tool that lets international students on post-completion OPT and STEM OPT meet their legal reporting requirements.

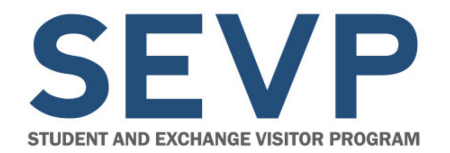

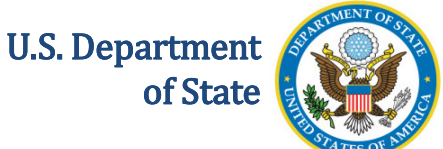

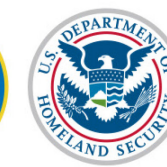

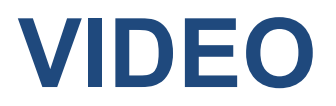

### **SEVP PORTAL OVERVIEW**

December 2, 2016

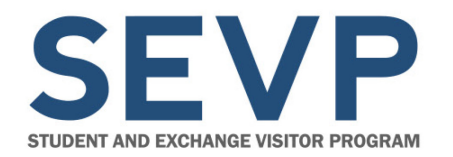

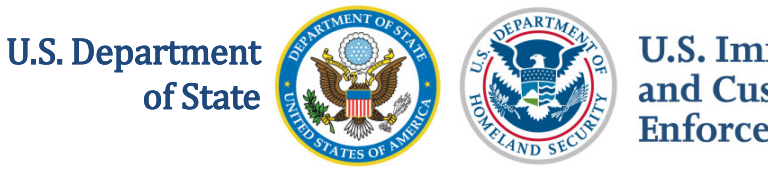

### **SEVP Portal**

- While DSOs cannot access the portal, they are still very important to the student
- DSOs can:
  - Request the initial portal account creation email be resent
  - Unlock a student's portal account
  - Change the email address the portal uses
  - Update a student's address, contact information, and employer information
  - Access a downloadable report to see what data was changed by students using the portal
  - Identify students with portal accounts

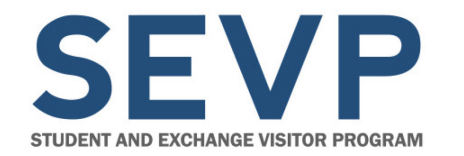

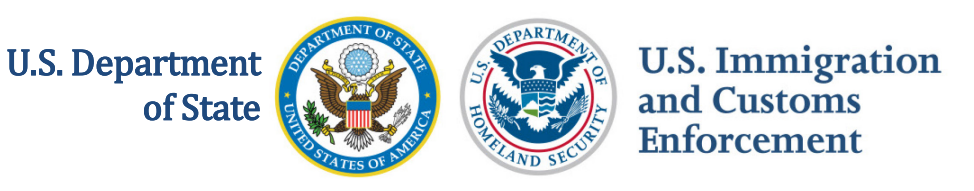

# **SEVP Portal Reports and Alerts for DSOs** DSOs can:

- Access a downloadable report to see what data was changed by students using the portal
- Access an exportable alert that identifies students with portal accounts

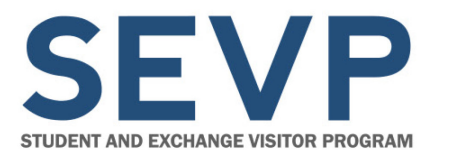

U.S. Department of State

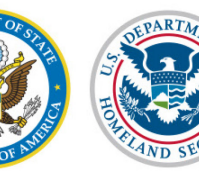

U.S. Immigration and Customs Enforcement

### **SEVP Portal Report for DSOs**

|                                                                                                    | SEVIS Downloads                                                                                                    |                                                                                                    |
|----------------------------------------------------------------------------------------------------|----------------------------------------------------------------------------------------------------|----------------------------------------------------------------------------------------------------|
|                                                                                                    | "" information icon denotes help about the page ( <b>0</b> )<br>Question Mark denotes information about the field ( <b>0</b> )                                                                                                    |                                                                                                    |
| EVP School for Advanced SEVIS Studies<br>ampus: SEVP School for Advanced SEVIS S                                                                                  | tudies                                                                                                    |                                                                                                    |
| e documents, which are available for download<br>sposed or zipped files of immigration documents<br>ccel. To unzip immigration documents, click the<br>formation. | I below, represent either lists of nonimmigrants at your institution whose information was change<br>s for reprint. To download a document in Comma Separated Values format, click CSV. To downk<br>icon beside the file name in the table and follow your software's process for accessing the indivi- | d by SEVIS when data standards we<br>oad as an Excel spreadsheet, click<br>dual files. See Help for more |
| ote: If you have multiple windows open, downloaded dor                                                                                                    | cuments may open behind any windows currently open.                                                                                                    |                                                                                                    |
| eports                                                                                                    |                                                                                                    |                                                                                                    |
| Title                                                                                                    | * Description                                                                                                    | ¢ File Type                                                                                              |
| EVIS Updates Submitted by Students                                                                                                    | This report contains updates submitted in the OPT Portal by a student.                                                                                                    | CSV Excel                                                                                                |
|                                                                                                    |                                                                                                    | 1                                                                                                    |
| howing 1 to 1 of 1 entries                                                                                                    |                                                                                                    |                                                                                                    |
| vstem Downloads                                                                                                    |                                                                                                    | -                                                                                                    |

### SEVIS Updates Submitted by Students report:

- Found on SEVIS Downloads page
- Downloadable as .CSV or Excel file

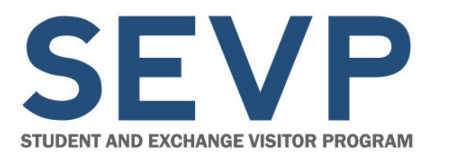

U.S. Department of State

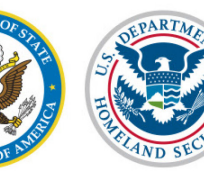

U.S. Immigration and Customs Enforcement

### **SEVP Portal Report for DSOs**

|                                                                                                    | SEVIS D                                                                           | )ownloads                                                                                                 |                                                                                                    |
|----------------------------------------------------------------------------------------------------|-----------------------------------------------------------------------------------|----------------------------------------------------------------------------------------------------|----------------------------------------------------------------------------------------------------|
|                                                                                                    | "" information icon den<br>Question Mark denotes i                                | otes help about the page $(m{0})$ information about the field $(m{0})$                                    |                                                                                                    |
| SEVP School for Advanced SEVIS Studies<br>Campus: SEVP School for Advanced SEVIS Stu                                                            | dies                                                                              |                                                                                                    |                                                                                                    |
| The documents, which are available for download<br>imposed or zipped files of immigration documents<br>feveral To warm immigration documents of | below, represent either lists of nonimm<br>for reprint. To download a document in | grants at your institution whose information was chan<br>Comma Separated Values format, click CSV. To dow | ged by SEVIS when data standards were<br>moad as an Excel spreadsheet, cick<br>textual files. See Usen for more |
| information.                                                                                                    | Download Report                                                                   | County one and                                                                                            | intuite ties. One riop in thire                                                                                 |
| Note; If you have multiple windows open, downloaded docu                                                                                        | Dates                                                                             |                                                                                                    |                                                                                                    |
| Reports                                                                                                    | From: 100/100                                                                     | Te: 100 / 111                                                                                             |                                                                                                    |
| Title                                                                                                    |                                                                                   |                                                                                                    | \$ File Type                                                                                                    |
| SEVIS Updates Submitted by Students                                                                                                    | Cancel                                                                            | Submit                                                                                                    | CSV Excel                                                                                                    |
| Showing 1 to 1 of 1 entries                                                                                                    | L                                                                                 |                                                                                                    |                                                                                                    |
|                                                                                                    |                                                                                   |                                                                                                    |                                                                                                    |

### SEVIS Updates Submitted by Students report:

• Enter date range for period of report

### Note: When to pull a report is up to school. It is for your use.

December 2, 2016

Webinar Note: Screenshots Handout p.11

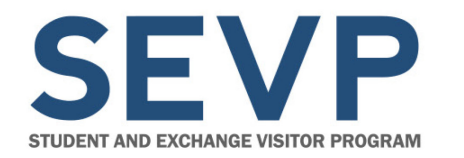

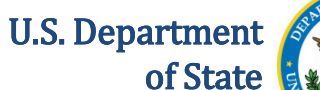

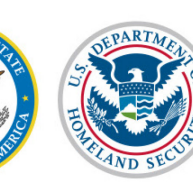

### **SEVP Portal Report for DSOs**

### Report includes:

- Surname/Primary Name
- Given Name
- SEVIS ID
- U.S. Mailing Address
- U.S. Physical Address
- Foreign Address (not editable in the Portal)
- U.S. Telephone
- Foreign Telephone
- No Telephone Declaration (not editable in the Portal)
- Email (not editable in the Portal)

- SEVIS Employer ID\*\*
- EIN
- Employer Name
- Employer Address
- Full-Time/Part-Time
- Employment Start Date
- Employment End Date
- Supervisor Name
- Job Title
- Supervisor Email
- Supervisor Telephone
- Date of Update from Portal

**\*\*Note:** SEVIS Employer ID is a number assigned by SEVIS. It has no meaning outside of SEVIS and the Portal. This field is not editable in the Portal

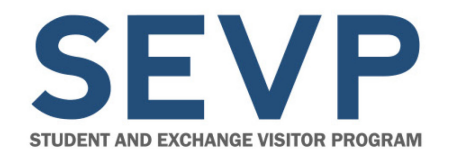

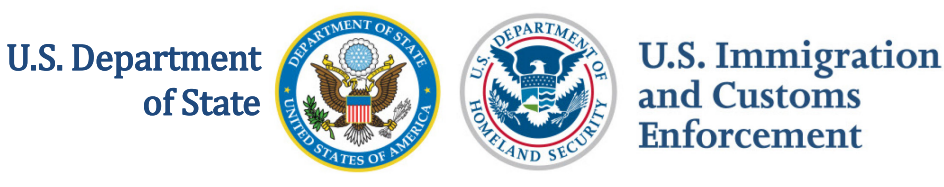

### **Two New SEVIS-Assigned IDs**

### **Employment ID**

- Unique identifier assigned to specific segment of OPT authorization
- Assigned by SEVIS

### **Employer ID**

- Unique identifier assigned to an employer for the employment of a student in a specific job.
   Example – Joe working at XYZ Corporation as a full-time Research Assistant starting on 12/1/2016.
- Assigned by SEVIS

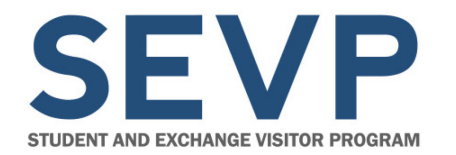

U.S. Department of State

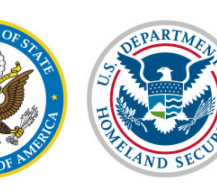

U.S. Immigration and Customs Enforcement

### **OPT Employment Page**

| McClaren, JennA Smart Que                                                                                       |                                                                            |                                                                                 | Smart Questions                                                                                                    |                                                                                                    |                                                                                         | SEVIS ID: N00047                                                                              | 65455           |
|----------------------------------------------------------------------------------------------------|----------------------------------------------------------------------------|---------------------------------------------------------------------------------|----------------------------------------------------------------------------------------------------|----------------------------------------------------------------------------------------------------|-----------------------------------------------------------------------------------------|-----------------------------------------------------------------------------------------------|-----------------|
| Start Date: 01/20/2014 End Date: 12/01/2016                                                                     |                                                                            |                                                                                 |                                                                                                    |                                                                                                    |                                                                                         |                                                                                               |                 |
| Prior to recommending C<br>s aware of his/her obliga<br>continue to maintain reco<br>10) to (f)(13) and 214.2(m | ptional Practic<br>tion to report c<br>ords on the stud<br>()(14). The CFR | al Training (OPT),<br>hanges in employ<br>dent for the full p<br>has been amend | ou must ensure that the training comp<br>ent information (to include periods of<br>lod of OPT. The details of these rules o<br>l and the sections relevant to OPT are | lies with the rules govern<br>unemployment) and char<br>an be found in the Code e<br>available at www.ice.gov/ | ning OPT. You must<br>nges in his/her addi<br>of Federal Regulati<br>sevis (the SEVP We | t also ensure that the stu<br>ress. The school must<br>ons, Title 8, Sections 214<br>absite). | ident<br>1.2(f) |
| POST-COMPLETION - F                                                                                             | ULL TIME                                                                   | Status<br>APPROVED                                                              | Receipt Number<br>XXX988276454                                                                                                    | Employment ID<br>685568                                                                                        | ]                                                                                       | Vie                                                                                           | w               |
| OPT AUTHORIZAT                                                                                                  | TION DATES                                                                 | 5                                                                               | Employers                                                                                                    |                                                                                                    |                                                                                         |                                                                                               |                 |
| OPT Dates                                                                                                    | Start                                                                      | End                                                                             |                                                                                                    | Add Emplo                                                                                                    | yer                                                                                     |                                                                                               |                 |
| DSO Recommended                                                                                                 | 11/21/2016                                                                 | 11/20/2017                                                                      | Employer Name                                                                                                    | Employer ID                                                                                                    | Start                                                                                   | End Actions                                                                                   |                 |
| LICCIC Approved                                                                                                 | 11/21/2016                                                                 | 11/20/2017                                                                      | SEVP Applied Labs                                                                                                    | 689613                                                                                                    | 11/30/2016                                                                              | Edit                                                                                          |                 |
| USCIS Approved                                                                                                  | 11/21/2016                                                                 | 11/20/2017                                                                      |                                                                                                    |                                                                                                    |                                                                                         | Delete                                                                                        |                 |
| Actual                                                                                                    |                                                                            |                                                                                 |                                                                                                    |                                                                                                    |                                                                                         |                                                                                               |                 |

#### Webinar Note: Screenshots Handout p.12

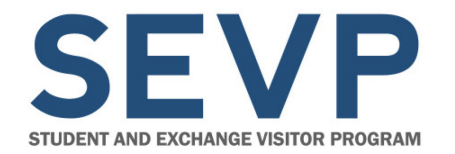

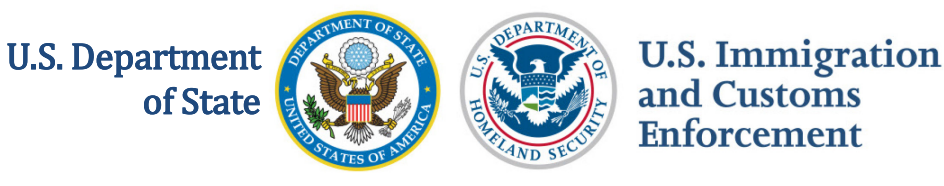

### **Employment Information Page**

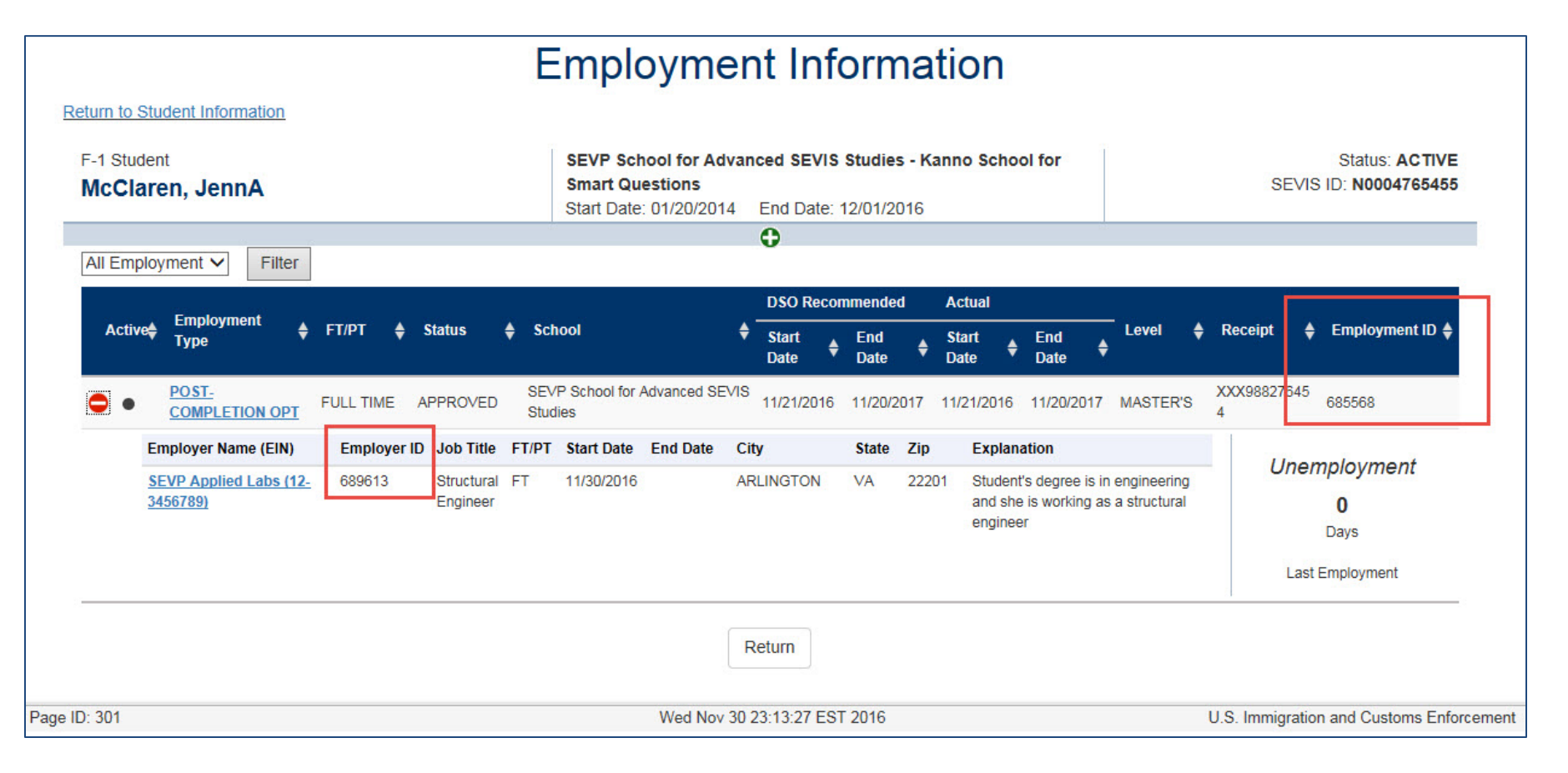

#### Webinar Note: Screenshots Handout p.13

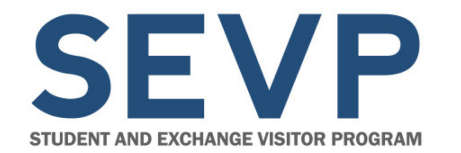

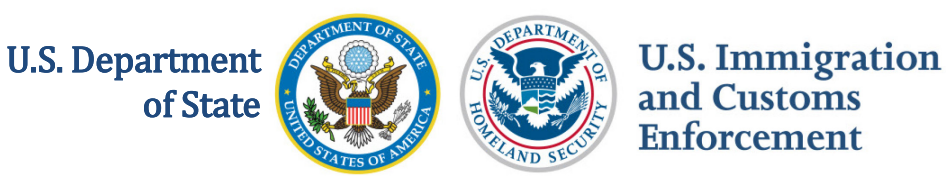

### **SEVP Portal Alerts for DSOs**

# Tools to identify which students have SEVP Portal accounts:

| Reprint I-20                                                             | Student Informatio                 | n                                                                                                    |                                                                                   |
|--------------------------------------------------------------------------|------------------------------------|----------------------------------------------------------------------------------------------------|-----------------------------------------------------------------------------------|
| Print Draft I-20                                                         | F-1 STUDENT<br>STEM SEVIS, Stephen | SEVP School for Advanced SEVIS Studie<br>SEVP School for Advanced SEVIS Studie<br>Start Date: September 1, 2011 End Date:<br>30, 2015 | Status: ACTIVE<br>Status: Change Date: June 22, 2015<br>May SEVIS ID: N0004705859 |
| Event History<br>Request/Authorization Details<br>Employment Information | Active STEM OPT<br>Portal Account  | I-901 Fee Paid                                                                                                    | 1-20 ISSUE REASON: CONTINUED ATTENDANCE                                           |
| Actions:<br>Authorize To Drop Below Full<br>Course                       | Gender<br>MALE<br>Date of Birth    |                                                                                                    | J.S. Address<br>105 N PORT ST, Address2, Baltimore, MD 21224<br>Iddress Status    |

### Portal Account indicator on the Student Information page

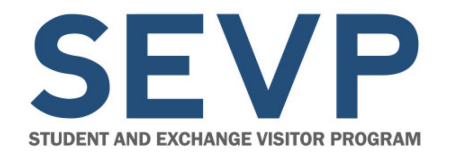

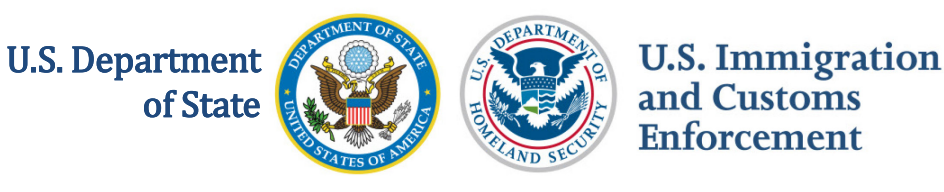

### **SEVP Portal Alerts for DSOs**

## Tools to identify which students have SEVP Portal accounts:

|                            | Student Alerts                              |
|----------------------------|---------------------------------------------|
|                            | SEVP School for Advanced SEVIS Studies      |
|                            |                                             |
| The following alerts deser | re your attention:                          |
| Active Students Requiring  | OPT Reporting                               |
| F-1 Students Within 30 Da  | rs of OPT End Date                          |
| Service Center Adjudicatio | n Results                                   |
| Students Within 45 Days o  | Program End Date                            |
| Students Within 60 Days o  | f Off-Campus Employment End Date            |
| Students who have Approv   | ed OPT without Current Employer Information |
| Students with Post-comple  | tion or STEM OPT Who Have a Portal Account  |

# Student Alert – Students with Post-completion or STEM OPT Who Have a Portal Account

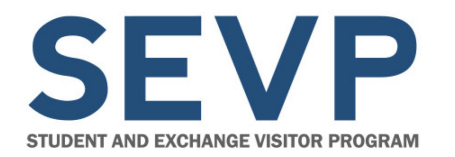

U.S. Department of State

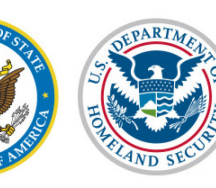

U.S. Immigration and Customs Enforcement

### **SEVP Portal Alert for DSOs**

|                                                                                              |                                                                                |                                                                        | Students with Po                                                                                            | ost-completio                                                                  | on or STEM                                                            | OPT Who H                                                               | lave a Portal Ac                                                                                  | count                                                                                                   |                                                                       |                                                     |
|----------------------------------------------------------------------------------------------|--------------------------------------------------------------------------------|------------------------------------------------------------------------|----------------------------------------------------------------------------------------------------|--------------------------------------------------------------------------------|-----------------------------------------------------------------------|-------------------------------------------------------------------------|---------------------------------------------------------------------------------------------------|----------------------------------------------------------------------------------------------------|-----------------------------------------------------------------------|-----------------------------------------------------|
|                                                                                              |                                                                                |                                                                        |                                                                                                    | SEVP Sch                                                                       | ool for Advanc                                                        | ed SEVIS Study                                                          |                                                                                                   |                                                                                                    |                                                                       |                                                     |
| his document is FOR OFFIC<br>elating to FOUO information<br>signator. If the "Eligible for R | NAL USE CALY (FOUC)<br>and is not to be released<br>legistration' column indic | . It contains informe<br>to the public or oth<br>calos that the studen | tion that may be exempt from put<br>or personnel who do not have a<br>it is not eligible, the student's rec | blic release under the f<br>valid "need-to-know" eit<br>ord musit be updated b | Insedom of Informati<br>Houf prior approval<br>efore registration. Th | on Act (5: U.S.C. 552<br>of an authorized DHS<br>he Student Information | ). It is to be controlled, stored<br>official. This information sha<br>page shows what informatio | I handled, transmitted, distribut<br>I not be distributed beyond the<br>on is needed. See Help for more | ed, and disposed of in acc<br>dhs gov network without p<br>I details. | ordance with DHS policy<br>nor authorization of the |
| SumamoPrimary .<br>Name                                                                      | Given Name                                                                     | 1 SEMBIO 1                                                             | Portal Account Status                                                                                       | OPT Type                                                                       | Actual OPT<br>Start Date                                              | Actual CPT<br>End Date                                                  | Recommended OPT<br>Start Date                                                                     | Recommended OPT     End Date                                                                            | Portal Account<br>Created Date                                        | Portal Account Last<br>Update Date                  |
| Anders:                                                                                      | Bjorn                                                                          | N0004760656                                                            | Portal Account Registered                                                                                   | POST-COMPLETION                                                                | 11/01/2018                                                            | 11/02/2016                                                              | 11/01/2016                                                                                        | 11/02/2014                                                                                              | 11/01/2016                                                            | 11/02/2010                                          |
| Ame                                                                                          | Anika                                                                          | 140004760666                                                           | Portal Account EMail Changed                                                                                | STEM                                                                           |                                                                       |                                                                         | 11/03/2016                                                                                        | 11/03/2018                                                                                              |                                                                       | 1102/2016                                           |
| Aug                                                                                          | Lorena                                                                         | N0004760666                                                            | Portal Account EMail Changed                                                                                | POST-COMPLETION                                                                | 11/01/2016                                                            | 11/02/2016                                                              | 11/01/2016                                                                                        | 11/02/2016                                                                                              |                                                                       | 11/02/0916                                          |
| Sarie                                                                                        | Ignatio                                                                        | 140004760672                                                           | Portal Account EMail Changed                                                                                | POST-COMPLETION                                                                | 11/01/2016                                                            | 11/02/2016                                                              | 11/01/2016                                                                                        | 11/02/2016                                                                                              | 10/25/2016                                                            | 11/02/0216                                          |
| 1711                                                                                         | 1111                                                                           | 10004760672                                                            | Pontal Account EMail Changed                                                                                | STEM                                                                           | FT 1 1                                                                | 1771                                                                    | 7711                                                                                              | 11032018                                                                                                | 10252018                                                              | 17111                                               |
| Portu-Testu g Stuart                                                                         | 640                                                                            | .4000+-6125J                                                           | Polul Accurt Lugititied                                                                                     | POLTOLAPLE ON                                                                  | 1104-016                                                              | 12. (20)                                                                | 11,3425.d                                                                                         | 1213-2016                                                                                               | 1.670.16                                                              | 1.090.16                                            |
| Celligeri                                                                                    | Markus                                                                         | N0004761555                                                            | Portal Account Registered                                                                                   | POST-COMPLETION                                                                | 11/04/2016                                                            | 12/01/2016                                                              | 11/04/2016                                                                                        | 1201/2016                                                                                               | 1109/2016                                                             | 11/17/0016                                          |
| Ever CSV POF                                                                                 | Print Copy                                                                     |                                                                        |                                                                                                    |                                                                                |                                                                       |                                                                         |                                                                                                   |                                                                                                    | Peel Peedo                                                            | e 1 Not Let                                         |
|                                                                                              |                                                                                |                                                                        |                                                                                                    |                                                                                | Thu Nov 17 22 38 41                                                   | 897 2018                                                                |                                                                                                   |                                                                                                    | U.S. Westige                                                          | ation and Customs Enforcement                       |

Format and options for downloading alert list:

- Excel
- .CSV
- .PDF
- Print
- Copy

December 2, 2016

Webinar Note: Screenshots Handout p.16

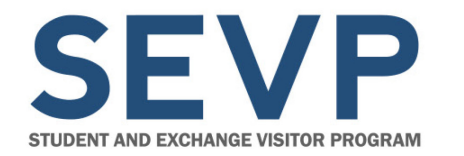

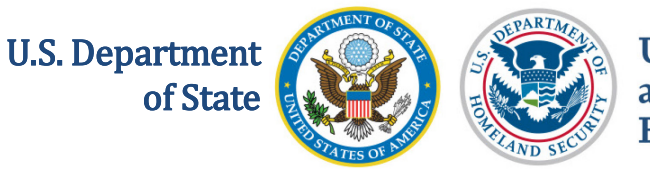

### **SEVP Portal Alert for DSOs**

### Alert includes:

- Surname/Primary Name
- Given Name
- SEVIS ID
- Portal Account Status
- OPT Type Actual OPT Start Date
- Recommended OPT Start Date
- Recommended OPT End Date
- Portal Account Created Date
- Portal Account Last Update Date

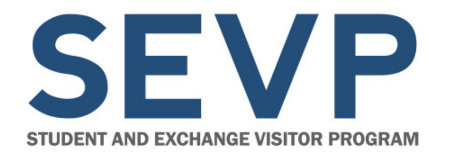

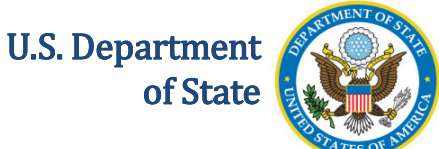

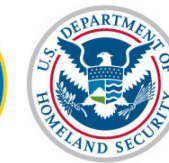

## **FUTURE WEBINARS**

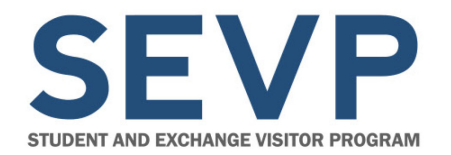

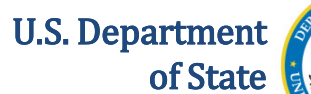

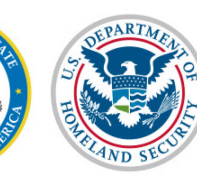

### **Future SEVIS Webinars**

| Date          | Торіс                   |
|---------------|-------------------------|
| January 2017  | SEVIS 6.31 Post-Release |
| February 2017 | SEVIS 6.32 Pre-Release  |

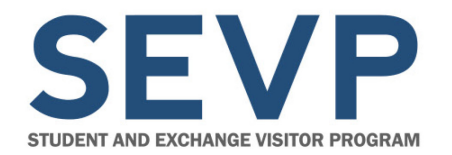

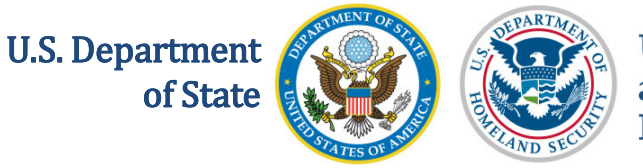

### **Future SEVP Webinars**

| Date | Торіс       |
|------|-------------|
| TBD  | SEVP Portal |

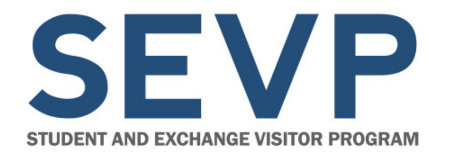

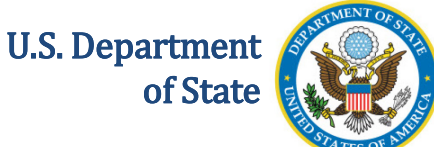

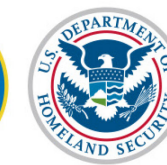

### RESOURCES

December 2, 2016

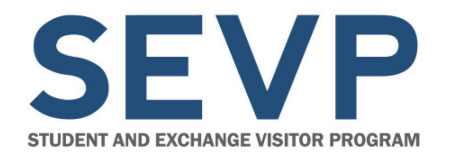

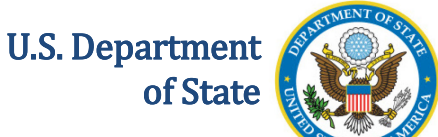

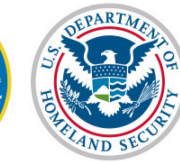

### **Release Resources**

### **User Guides**

- F/M OPT and the SEVP Portal User Guide (planned)
- Upload Evidence Correction Requests User Guide (planned)

# **Note:** Resources will be available on the Help Hub's SEVIS Release Planning Guide 6.31 page by December 18, 2016.

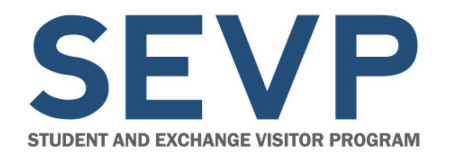

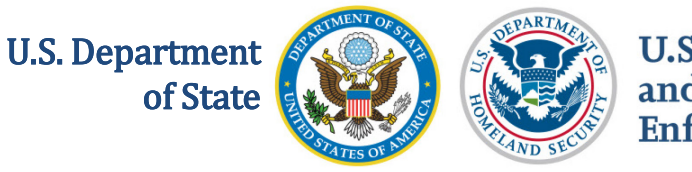

### **Release Resources**

### Webinars

- SEVIS 6.31 Pre-Release Slides
- SEVIS 6.31 Pre-Release Screenshots Handout

### Other

• SEVIS Release 6.31 Planning Guide

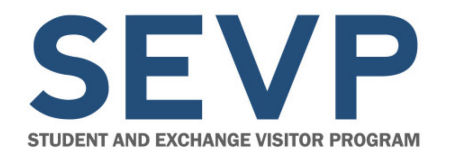

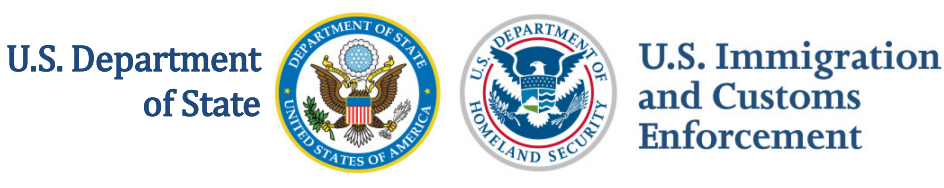

## Study in the States Website URLs

• SEVIS Help Hub

http://studyinthestates.dhs.gov/sevis-help-hub

- SEVIS Enhancements page
  - https://studyinthestates.dhs.gov/sevis-helphub/learn-more/sevis-enhancements
- SEVIS Webinars page
  - https://studyinthestates.dhs.gov/sevis-helphub/learn-more/webinars
- SEVP Stakeholder Webinars page – http://studyinthestates.dhs.gov/webinars

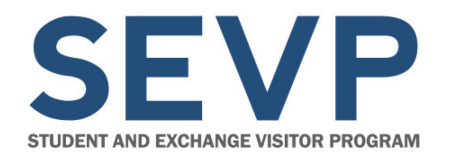

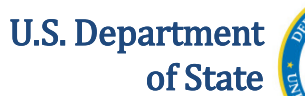

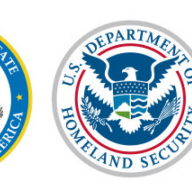

### **Other Resources**

- SEVIS Email
  - SEVISTechnicalFeedback@ice.dhs.gov
- SEVP Response Center

– SEVP@ice.dhs.gov

- SEVIS Batch Email
  - SEVIS.Batch@ice.dhs.gov
- Department of State Email
  - jsevis@state.gov
- SEVIS Help Desk
  - 800-892-4829
  - SEVISHelpdesk@ice.dhs.gov

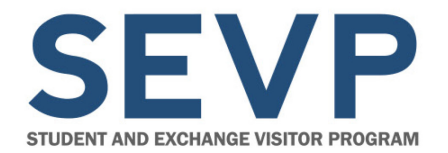

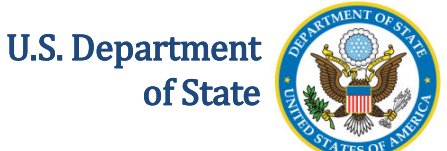

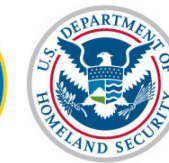

## **QUESTIONS AND ANSWERS**